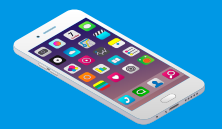

## DOCTOLIB ILE RANDEVU ALIN

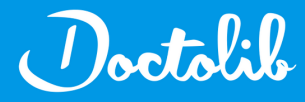

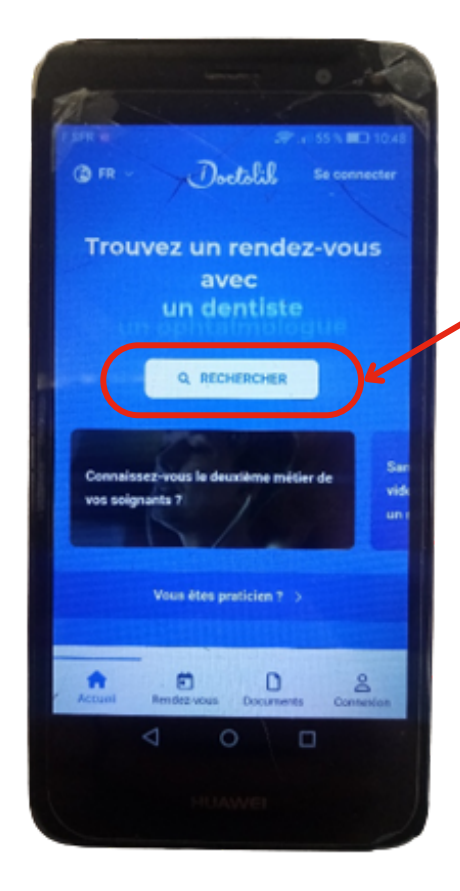

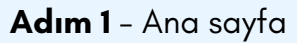

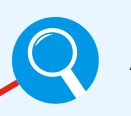

Araştırma için

**Adım 2**: Buraya ne tür bir doktor veya uzman aradığınızı yazmalısınız.

## örnek:

- -pratisyen hekim (Médecin généraliste)
- -dermatolog (Dermatologue)
- -diş doktoru (Dentiste)
- -göz doktoru (Ophtalmologue)
- -kardiyolog (Cardiologue)

-ürolog (Urologue)

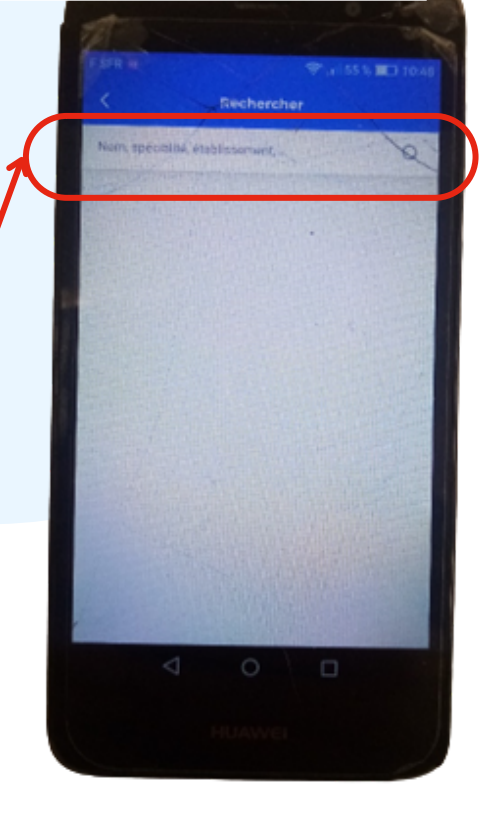

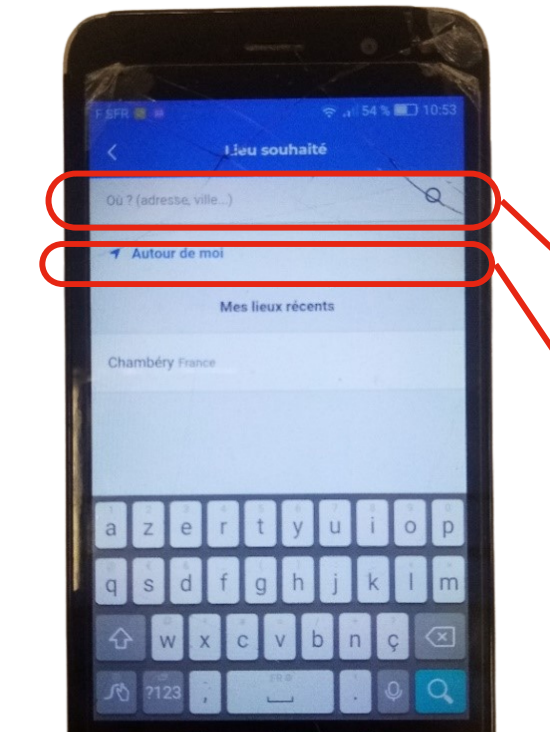

**Adım 3**: Randevu almak istediğiniz yeri yazın.

Nereye (Chambéry, Aix-les-Bains, Grenoble...)

Autour de moi = Etrafımda (mevcut konum)

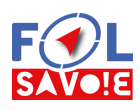

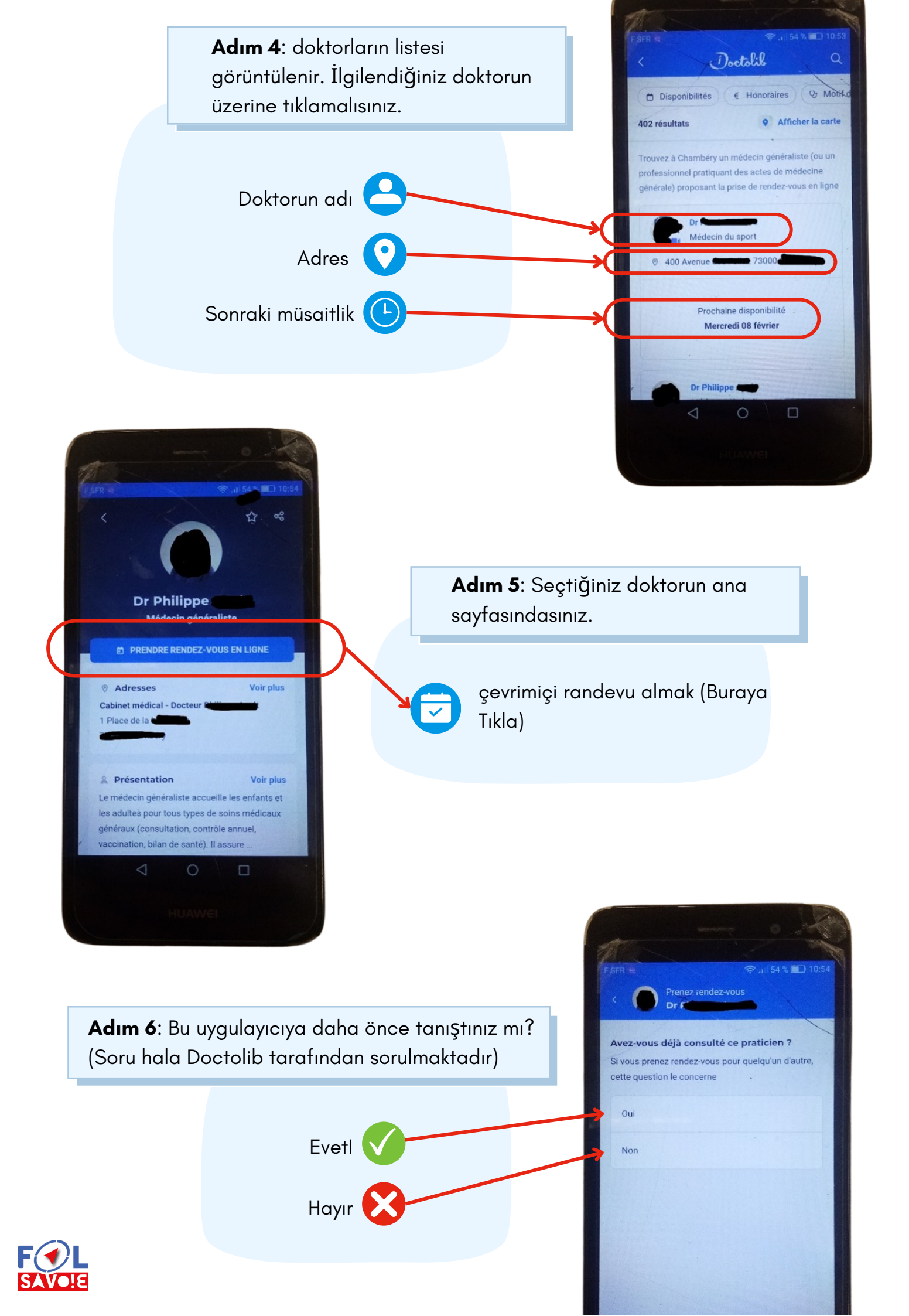

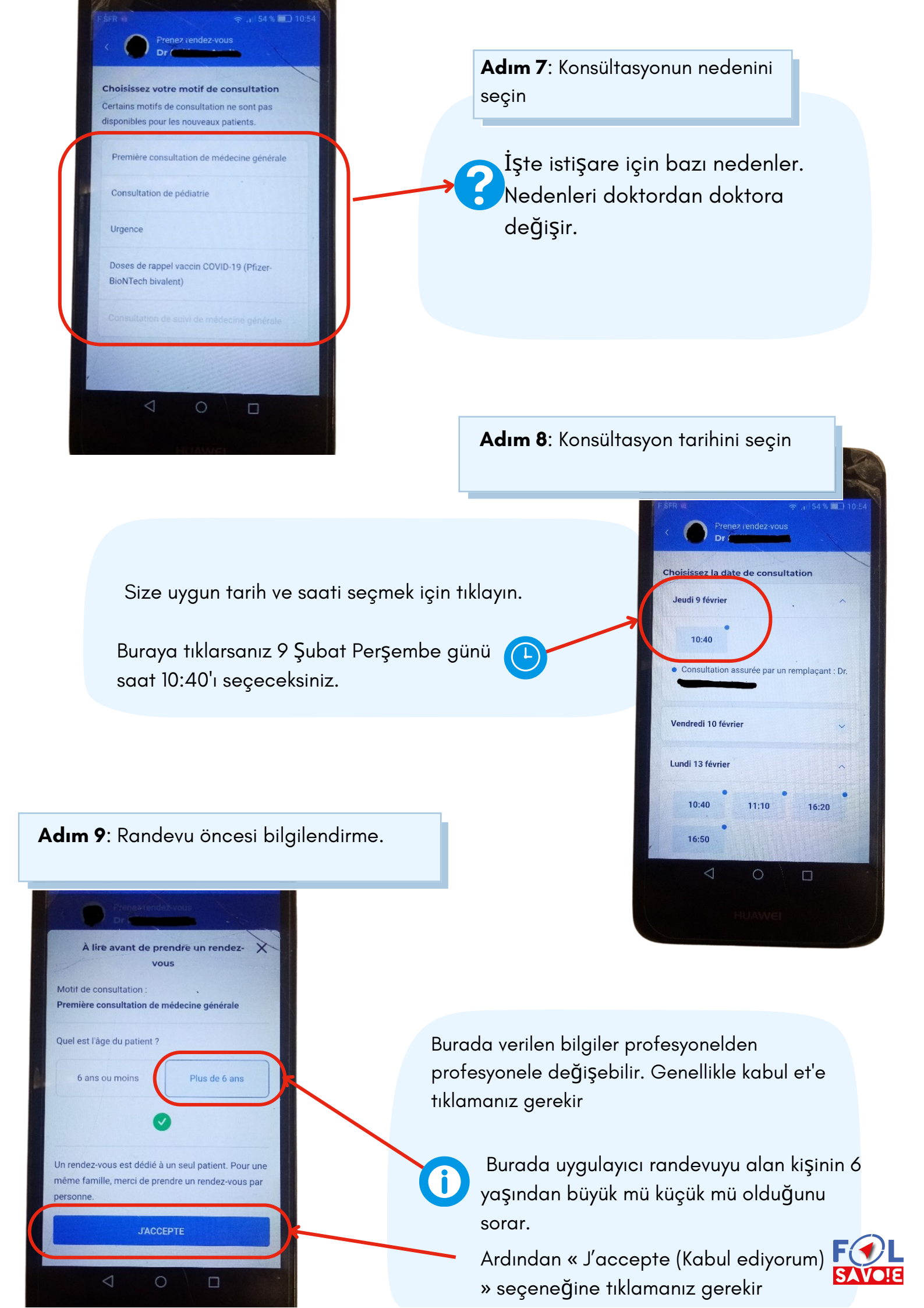

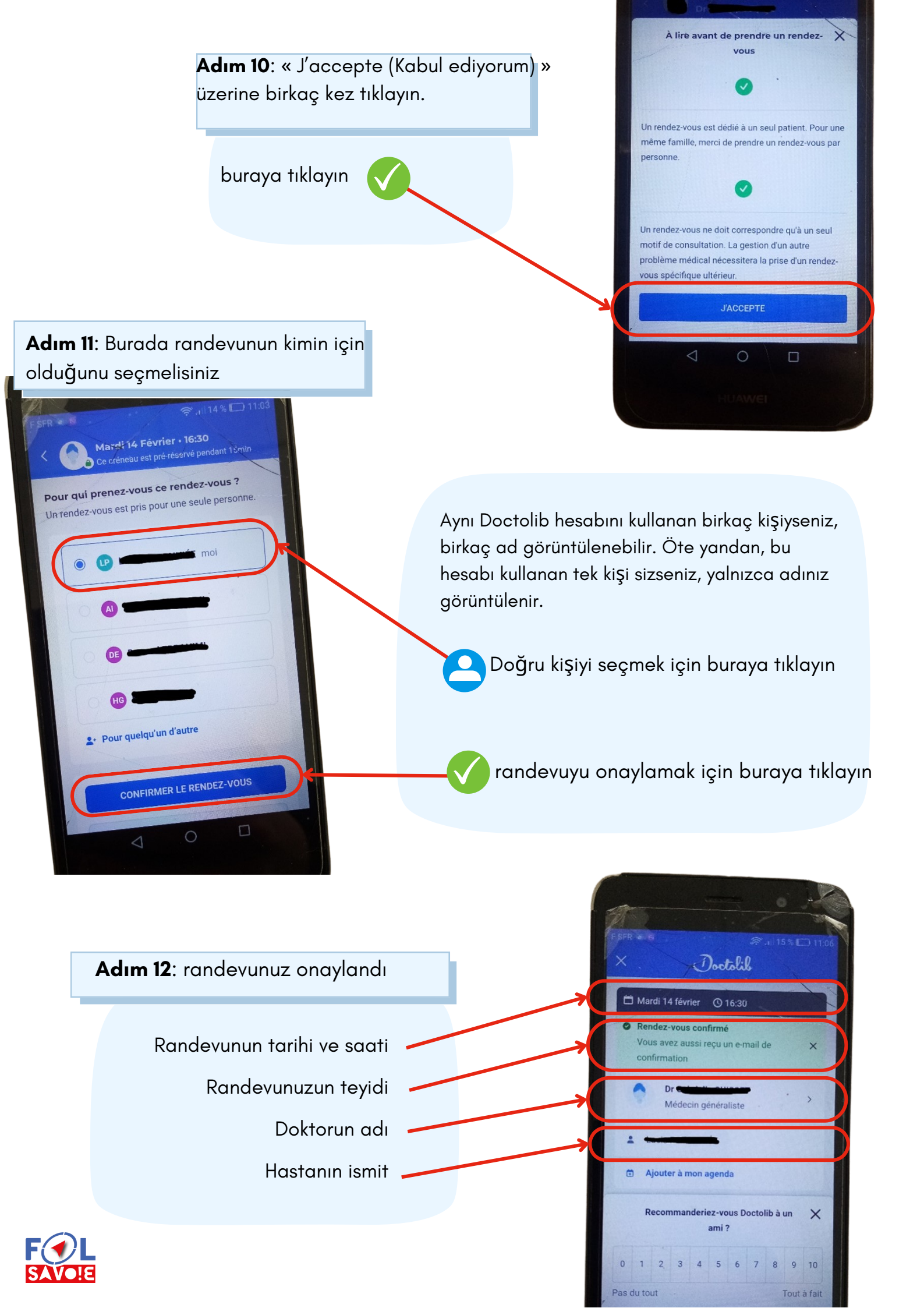